راهنمای درخواست تعطیلی موقت ودائم موسسه وابطال پروانه

#### شناسنامه سند

| نام سند       | راهنماي درخواست تعطيلي موقت ودائم موسسه وابطال پروانه                                       |
|---------------|---------------------------------------------------------------------------------------------|
| نگارش         | •/)                                                                                         |
| تاريخ صدور    | ۱۳۹۶/۹/۲۰                                                                                   |
| نام فایل      | UserTatiliMoaseseVaEbtalParvaneh.v.0.1                                                      |
| شرح سند       | در این سند راهنمای درخواست تعطیلی موقت ودائم موسسه وابطال پروانه با ذکر جزییات بیان شده است |
| نوسنده /مترجم | سميرا قدرت نما                                                                              |

# تاریخچه بازنگری

| نام فایل                               | نسخه | شرح تغييرات     | تاريخ     | نويسنده/ ويراستار |
|----------------------------------------|------|-----------------|-----------|-------------------|
| UserTatiliMoaseseVaEbtalParvaneh.v.0.1 | •/١  | تهيه فايل اوليه | 1898/9/1. | سميرا قدرت نما    |

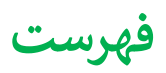

|   | ) موقت ودائم موسسه و ابطال پروانه ۶ | ايجاد درخواست تعطيلي |
|---|-------------------------------------|----------------------|
| 4 | ۰                                   | فرم های درخواست.     |
| • | v                                   | ارسال درخواست        |

# ايجاد درخواست تعطيلى موقت ودائم موسسه وابطال پروانه

جهت ایجاد درخواست تعطیلی موقت ودائم موسسه وابطال پروانه، پس از انتخاب " ثبت درخواست جدید" از منوی درخواست ها، از لیست درخواست های بهره برداری ، گزینه **درخواست تعطیلی موقت/ابطال پروانه موسسه/تعطیلی موقت/دائم بخش** را انتخاب می نماییم:

| – درخواست های تغییر ات موسسه                                    |
|-----------------------------------------------------------------|
| تمدید پروانه های بهره برداری و مسئول فنی                        |
| درخواست تغییر نوبت کاری موسسه/ درخواست تغییر مسئول فنی          |
| درخواست تغییرنام موسسه                                          |
| درخواست تغيير موسس                                              |
| درخواست تغيير آدرس                                              |
| درخواست تعطیلی (موقت/ دادم) موسسه یا بخش/ بازگشایی موسسه یا بخش |
| درخواست تغییر نوبت کاری مسئول فنی                               |
| درخواست پروانه المغنى                                           |
| درخواست تعويض پروانه قديمى                                      |
| درخواست تغيير قائم مقام                                         |
| درخواست تغيير پرسنل                                             |
| درفواست تغيير تجهيزات                                           |

پس از انتخاب گزینه "درخواست تعطیلی موقت/ابطال پروانه موسسه/تعطیلی موقت/دائم بخش"، متقاضی می تواند لیست موسسات خود را مشاهده کند:

| بست موسس | بیہ های فعال            |                           |               |                 |             |                         |
|----------|-------------------------|---------------------------|---------------|-----------------|-------------|-------------------------|
| ç        |                         |                           |               |                 |             | × 1•                    |
| بديف     | نام موسست               | نوع موسسه                 | نام استان     | نام دانشگاه     | ئام ھھر     |                         |
| 1        | بيست و دوم يهمن         | موسسه فيزيوتراپى          | استان آزمایشی | دانشگاه آزمایشی | شهر آزمایشی | درخواست<br>تعطیلی موسسہ |
| ۴        | بیست و سوم تیر          | بیمارستان (۵۵ تا ۱۰۰ تخت) | استان آزمایشی | دانشگاه آزمایشی | شهر آزمایشی | درخواست<br>تعطیلی موسسہ |
| h        | دهم تير                 | درمانگاه تخصصی داخلی      | استان آزمایشی | دانشگاه آزمایشی | شهر آزمایشی | درخواست<br>تعطیلی موسسہ |
| ۴        | تست خود موسسه آزمایشگاه | آزمایشگاه تشخیص پزشکی     | استان آزمایشی | دانشگاه آزمایشی | شهر آزمایشی | درخواست<br>تعطیلی موسسہ |

در این حالت متقاضی پس از انتخاب موسسه مورد نظر، در ستون آخر می تواند با انتخاب درخواست تعطیلی موسسه درخواست مورد نظر خود را شروع کند و وارد صفحه ای مانند زیر شده، که با انتخاب دکمه "ثبت درخواست تعطیلی موسسه/بخش" میتواند درخواست را تکمیل و ارسال کند و همچنین لیست درخواست های قبلی را مشاهده می کند:

|                           |        |                 |                      |                 |                   |               | فیلی موسسہ/بخش   | خواست تعد |
|---------------------------|--------|-----------------|----------------------|-----------------|-------------------|---------------|------------------|-----------|
| ~ 1•                      |        |                 |                      |                 |                   |               |                  | £         |
|                           |        | نام دانشگاه     | وضعيت درخواست تعطيلى | ئام موسسە       | نام درخواست دهنده | تاريخ درخواست | شماره درخواست    | رديف      |
| حذف درخواست<br>ارسال نشده | انتخاب | دانشگاه آزمایشی | در دست تکمیل متقاضی  | بیست و دوم بهمن | پردیس مطیع قوانین | 11-90-11-14   | P ∘ d d k        | 1         |
| حذف درخواست<br>ارسال نشده | انتخاب | دانشگاه آزمایشی | در دست تکمیل متقاضی  | بيست و دوم بهمن | پرديس مطيع قوانين | 1890-19-16    | ۲ ۰ ۹ ۹ <u>۵</u> | ٩         |

پس از انتخاب دکمه فوق، مانند تمامی درخواست ها صفحه ای با مشخصات زیر ظاهر می شود:

| شماره درخواست.                     | AQhad h                 | تاریخ درخواست ، | 14464-1448444                          | درخواست دهنده، | پرديس مطيع قوانين |
|------------------------------------|-------------------------|-----------------|----------------------------------------|----------------|-------------------|
| نام موسسة،                         | بیست و دوم بهمن         | نوع موسسة،      | موسسه فيزيوتراپى                       |                |                   |
| دانشگاه،                           | دانشگاه آزمایشی         |                 |                                        |                |                   |
| شهر،                               | شهر آزمایشی             |                 |                                        |                |                   |
| منطقه شهرداری،                     | منطقه ۱ شهرداری آزمایشی |                 |                                        |                |                   |
|                                    |                         |                 |                                        |                |                   |
|                                    |                         |                 | ارسال درخواست                          |                |                   |
| 🛛 🔹 تکمیل اطلعات درخواست           |                         |                 |                                        |                |                   |
| در این مرحله اطلاعات مربوط به موسس | به را تکمیل نمایید      |                 |                                        |                |                   |
|                                    |                         |                 | ارسال درخواست تعطیلی موسسات به اداره ه | صدور پروانه ها |                   |
|                                    |                         |                 |                                        |                |                   |
| ( <b>+</b> )                       |                         |                 |                                        |                |                   |

که در ابتدای صفحه مشخصات درخواست و موسسه نمایش داده می شود. جهت شروع درخواست، متقاضی باید وارد مرحله تکمیل اطلاعات درخواست شده و فرم های درخواست را تکمیل نماید. همچنین جهت ارسال درخواست از دکمه آبی رنگ "ارسال درخواست تعطیلی موسسات به اداره صدور پروانه ها" می توان استفاده کرد.

بعد از ورود به قسمت <mark>تکمیل اطلاعات درخواست</mark>، متقاضی باید فرم های درخواست را تکمیل نماید:

## فرم های درخواست

در صورت نیاز به حذف بخش در قسمت اول اطلاعات لازم را باید تکمیل کرد:

| 5                                                                                      | مطیلی بخش تعطیل                                                                                                    | ني موسسته                                                                                                    |                                                  |          |        |
|----------------------------------------------------------------------------------------|----------------------------------------------------------------------------------------------------|----------------------------------------------------------------------------------------------------|--------------------------------------------------|----------|--------|
|                                                                                        |                                                                                                    |                                                                                                    |                                                  |          |        |
| ذف کردن بخش                                                                            |                                                                                                    |                                                                                                    |                                                  |          |        |
| ن مرحله می توانید درخواست حد                                                           | نف بخش مورد نظر را از موسسه مورد نظر و                                                                                                    | و از د نمایند.                                                                                                    |                                                  |          |        |
| داشته باشید که در صورت انتخا<br>بن در مورتی که اولین انتخاب ش<br>انتخاب بخش            | ب بخش ازمایشگاه به دلیل انتقال پُرونده ب<br>سا بخشی به جز آزمایشگاه باشد، امکان انتخا                                                                         | به ، داره آزمایشگاه ها، انتخاب سایر بخش ها امکان .<br>به داره آزمایشگاه به عنوان بخش های بعدی وجو<br>خاب بخش آزمایشگاه به عنوان بخش های بعدی وجو | پذیر نمی باشد.<br>د نخواهد داشت.                 |          |        |
| داشته باشید که در صورت انتخاب ش<br>ین در صورتی که اولین انتخاب ش<br>انتخاب بخش         | ب بخش ازمایشگاه به دلیل انتقال پرونده بر<br>ما بخشی به جز آزمایشگاه باشد: اعکان انتخا                                                                         | ب اداره آرمایشگاه ها. انتخاب سایر بخش ها امکان :<br>خاب بقش آرمایشگاه به عنوان بخش های بعدی وج                                                   | پنیر نمی باشد.<br>د نخوامد داشت.                 |          | V P.s. |
| داشته باشید که در صورت انتغاب ش<br>بن در صورتی که اولین انتغاب ش<br>انتغاب بخش<br>ردیف | ب بخش ازمایشگاه به دلیل انتقال پرونده ،<br>ما بخشی به جز آزمایشگاه باشد اعکان انتقا<br>ما بخشی به جز آفایشگاه باشد اعکان انتقال با می این این این این این این | به اداره آلرمایشگاه ما، انتخاب سایر بخش ها امکان :<br>خاب بفش آلرمایشگاه به عنوان بخش های بعدی وجر<br>خاب عمال تعداد تقت<br>تعداد تقت            | ینیر نمی باشد.<br>د نخواهد داشت.<br><b>متراژ</b> | سال سافت | ~ ¥.   |

و سپس با انتخاب دکمه انتخاب بخش:

| مەقت م             | نوع درخواست تعطيلي ر | ر (میسیدور ۲۱) ، ۱۲۰۰ میں رومی رومی میں اور اور اور اور اور اور اور اور اور اور |
|--------------------|----------------------|---------------------------------------------------------------------------------|
| -                  | . 6-2                | (                                                                               |
| ٩                  | تا تاريخ ،           | از تاريخ ،                                                                      |
| انتخاب كنيد        |                      |                                                                                 |
| موقت               |                      |                                                                                 |
| دادم(ابطال پروانه) |                      |                                                                                 |
|                    |                      |                                                                                 |
|                    |                      |                                                                                 |
|                    |                      |                                                                                 |
|                    |                      |                                                                                 |
|                    |                      |                                                                                 |
|                    |                      |                                                                                 |
|                    |                      |                                                                                 |
|                    |                      |                                                                                 |
|                    |                      |                                                                                 |
|                    |                      |                                                                                 |
|                    |                      | 🛍 درخواست حذف                                                                   |

می توان درخواست حذف بخش را ثبت نمود.

در صورتي كه متقاضى درخواست تعطيلي كل موسسه داشته باشد، از قسمت دوم مي توان استفاده كرد:

| پروانه                                                                                                    | ابطال      |
|----------------------------------------------------------------------------------------------------|------------|
| مت می توانید درخواست ابطال موسسات را ارسال نمایید.                                                                                                    | در این قس  |
| خواست تعطیلی، (استاب کنید ▼<br>استان استان کنید                                                                                                    | نوع در     |
| د                                                                                                    | از تاری    |
| ا <u>ن</u>                                                                                                    | دليل ت     |
| ست کتبی کلیہ موسسین ، Browse ، متبی کلیہ موسسین ،                                                                                                    | درخوا،     |
| حداکثر سیلز «۲۰»، فیلی های میزار fdf»، نقیل های میزار fdf»، پیلی اور اور این اور این این این این این این این ای<br>اسکن های چند صفحه ای به صورت ثنا و یا در قلب فیل Pdr و Vord ارسل گردد. |            |
| نت مندرجات فرم ها را تایید می نمایم                                                                                                    | <u>ا</u> م |
| .مرحله اگر از صحت اطللعات وارد شده در فرم ها اطمینان دارید درخواست را ارسال نمایید.                                                                                                    | در این     |
|                                                                                                    |            |
|                                                                                                    |            |
|                                                                                                    | _          |
| فيت الم                                                                                                    |            |
|                                                                                                    |            |

### ارسال درخواست

در این مرحله متقاضی میتواند درخواست را ارسال نماید. در صورتی که درخواست با موفقیت ارسال شود، پیغامی مبتنی بر موفقیت آمیز ارسال درخواست مشاهده خواهد شد و در غیر این صورت لیست خطاها و نواقص نمایش داده می شود. در صورت موفقیت آمیز بودن ارسال درخواست، درخواست در کارتابل رییس اداره صدور پروانه دانشگاه قرار خواهد گرفت.

| ارسال درخواست                                       |
|-----------------------------------------------------|
| درخواست شما با موفقیت ارسال شد                      |
| ارسال درخواست تعطیلی موسسات به اداره صدور پروانه ها |